# Author's Guidelines for Paper Resubmission

1. After your login, please select "Resubmission, Final manuscript submission, Proof corrections result" at the Top Menu.

| IEEJ Paper Management System                                                                                                    |  |
|----------------------------------------------------------------------------------------------------|--|
| Top Menu                                                                                                    |  |
| Open New Work Window Please take care not to make duplicated processes when you use multiple work windows.                                                                                                    |  |
| Paper, Technical Note and Letter Submission                                                                                                    |  |
| Please select the Transaction or Journal you submit Select Select                                                                                                    |  |
| [Note] If you submit your paper to Transactions on Electrical and Electronic Engineering, please select "TEEE".<br>e.g. If you submit your paper in the area of Fundamentals and Materials to TEEE, please select TEEE A. |  |
| Information for Author about Submitted Papers                                                                                                    |  |
| Select                                                                                                    |  |
| Resubmission, Final manuscript submission, Proof corrections result                                                                                                    |  |
| Select (1 paper(s))                                                                                                    |  |
| Check or on thate Personal Information                                                                                                    |  |
| Select Please select a menu of "Resubmission,                                                                                                    |  |
| Check or Update Your Final manuscript submission, Proof u)                                                                                                    |  |
| Select corrections result."                                                                                                    |  |
| Check or Update Your Specialty Area (choice from the list)                                                                                                    |  |
| Select                                                                                                    |  |
| Review History                                                                                                    |  |
| Select                                                                                                    |  |
| Access History                                                                                                    |  |
| Select                                                                                                    |  |
| Change Password                                                                                                    |  |
| Select                                                                                                    |  |
| Top Menu Logout                                                                                                    |  |

**2**. Please select the appropriate process, resubmission or resubmission withdrawal of your paper, in the following list screen.

#### List of papers to be submitted If you want to submit your manuscript, please press Submit button. If you want to decline to result please press Withdraw button. This shows deadline to resubmit. Also, following field is display d in the column of Corresponding Author ID when the paper was If you have a special request from at any replacement of papers and sure that the corresponding author is other documents would not b IEEJ Program Committee or responsible for this process. Office. please submit vour If you have a special request f se submit your manuscript until the designated deadline. manuscript until the designated You can confirm the inquiries deadline. from the Program Committee to search Field IFF1 ID Turn submission the author in the first round of 16000291 2 22 Dec 2016 amental T the review by clicking this Type of "Result" button beside the Resubmission processing evaluation. テスト投稿 Title Type of Upload Deadline 22 Mar 2017 Paper Submission 1 Author: Paper Submission has been completed.: 22 Dec 2016 Paper 1|IEEJ Office: Confirmation of paper submission has been completed.:22 Dec 201 1|Editor-in-Chief: TE assignment has been completed.:22 Dec 2016 1 Technical-Editor 1: AE assignment has been completed.:22 Dec 2016 Reviewing 1|Associate-Editor 12: Reviewers assignment has been completed.:22 Dec 2016 1 Reviewer A: Review has been completed.: 22 Dec 2016 History 1 Reviewer B: Review has been completed.: 22 Dec 2016 1|Associate-Editor 12: AE decision has been completed.:22 Dec 2016 1|Technical-Editor 1: TE decision has been completed.:22 Dec 2016:Evaluation C Result 2|Author: Paper resubmission is in progress.:22 Dec 2016 Author Dr. ICHIRO EIBUMON Submit Withdraw

When you resubmit your paper, please click "Submit" button.

When you decline to resubmit, please click "Withdraw" button. Please note that once you click this button, an e-mail will be sent to IEEJ Secretary automatically. **3**. When you resubmit your paper, the following screen will be displayed. Please fill in the following form in the Resubmission screen and after completion of your entry, please click "Confirm" button at the bottom of this screen.

### Paper Resubmission

| 1.Register your mo                                                                                                    | dified manuscript 2. Confirm the content of registration 3.Complete the resubmission                                                                                                    |  |  |  |  |
|----------------------------------------------------------------------------------------------------|----------------------------------------------------------------------------------------------------|--|--|--|--|
| Please resubmit y<br>button after your                                                                                                    | Your manuscript in PDF for paper if your need.                                                                                                    |  |  |  |  |
| IEEJ ID                                                                                                    | 16000132                                                                                                    |  |  |  |  |
| Title                                                                                                    | test paper submission<br>If you change the title of your manuscrit according to the review result, please enter the revised<br>manuscript's title.                                                                                                    |  |  |  |  |
| Author                                                                                                    | Dr. ICHIRO EIBUMON (SU0000014)                                                                                                    |  |  |  |  |
| Type of Submission                                                                                                    | Paper Please designate files of the Resubmission pape                                                                                                    |  |  |  |  |
| Special Issue                                                                                                    | Transaction A General and only the first page of the Resubmission n                                                                                                    |  |  |  |  |
| Paper                                                                                                    | 参照 ファイルが選択されていません。(Plent in DDD former of                                                                                                    |  |  |  |  |
| Cover Page (page1)                                                                                                    | 参照 アイルが選択されていません。(Ple)<br>the abstract. ※The limit of the file size is 40MB.                                                                                                    |  |  |  |  |
| Response Paper                                                                                                    | 参照 ファイルが選択されていません。(Please acongnace the Former,                                                                                                    |  |  |  |  |
| Corresponding Author<br>ID                                                                                                    | SU0000014 If you designate multi-people, please separate each personal ID with                                                                                                    |  |  |  |  |
| Please make off t<br>section A<br>A1. Common Interests<br>Education and Research<br>A1101:Education Method<br>A1102:Education Subject<br>A1103:Education Conter<br>A1104:Evaluation of Edu                                  | he area co<br>personal ID with comma(,). E-mails about the paper will be sent to<br>all E-mail addresses registered in IDs entered in this box.<br>If you are a student, please enter your advisor's ID to this box as<br>well as your ID.                                                                                                    |  |  |  |  |
| Magnetics<br>A3401:Magnetic Thin Filr<br>A3402:Physics of Magnet<br>A3403:Hard Magnetic Ma<br>A3404:Soft Magnetic Ma<br>A3405:Magnetic Data St<br>A3406:Magneto-Optic D<br>A3407:Magnetic Sensors<br>A3408:Micro-Magnetic D | hs<br>tism<br>aterials<br>terials<br>t |  |  |  |  |
| A3409:Power Magnetics                                                                                                    |                                                                                                    |  |  |  |  |
| A2410, Biomagnotism on                                                                                                    |                                                                                                    |  |  |  |  |

When you click Confirm button, the transfer of files will begin. Please click once and wait for a while. If the transfer does not complete within 15 minutes, please press Confirm button again.

Please click "Confirm" button after completion of your entry.

Confirm

**Note:** All corrected places in revised manuscripts should be highlighted or indicated in red letters for easier recognition. In addition to the revised manuscripts, the author should clarify contents of corrections and where corrected per each inquiry from reviewers. **4**. Please click "Submit" button at the bottom of the screen after you confirm the registered content in the Confirmation screen.

If you want to modify the content, please back to the Submission screen using "Return" button to modify it.

## **Confirm the content of Paper Resubmission**

1. Register your modified manuscript2. Confirm the content of registration 3. Complete the resubmission

The information inputted is as follows. Please be sure to confirm the PDF file and the content you registered. Please click Submit button below after you confirm. If you want to correct, please click Return button below.

|                                     |                                                                                                    |                                                                                                    | 1                                                                                                    |                                                                                                    |
|-------------------------------------|----------------------------------------------------------------------------------------------------|----------------------------------------------------------------------------------------------------|----------------------------------------------------------------------------------------------------|----------------------------------------------------------------------------------------------------|
| 16000132                            |                                                                                                    |                                                                                                    |                                                                                                    |                                                                                                    |
| test paper submission               |                                                                                                    |                                                                                                    |                                                                                                    |                                                                                                    |
| Dr. ICHIRO EIBUMON (SU0000014)      |                                                                                                    |                                                                                                    |                                                                                                    |                                                                                                    |
| Paper                               |                                                                                                    | Please confir                                                                                                    | m the                                                                                                    | registered                                                                                                    |
| Transaction A General               | $\succ$                                                                                                    | content It's ir                                                                                                    | nnoesihlo                                                                                                    | to replace                                                                                                    |
| (file size 80787 bytes)Please confi | 'n                                                                                                    |                                                                                                    | upossinie                                                                                                    |                                                                                                    |
| (file size 80787 bytes)Please confi | m                                                                                                    | the contents                                                                                                    | after res                                                                                                    | submission                                                                                                    |
| (file size 80787 bytes)             | m                                                                                                    | completed.                                                                                                    |                                                                                                    |                                                                                                    |
| Dr. ICHIRO EIBUMON (SU0000014)      |                                                                                                    |                                                                                                    |                                                                                                    |                                                                                                    |
| Magneto-Optic Data Storage          |                                                                                                    |                                                                                                    |                                                                                                    |                                                                                                    |
|                                     | 16000132<br>test paper submission<br>Dr. ICHIRO EIBUMON (SU0000014)<br>Paper<br>Transaction A General<br>(file size 80787 bytes)Please confine<br>(file size 80787 bytes)Please confine<br>(file size 80787 bytes)Please confine<br>Dr. ICHIRO EIBUMON (SU0000014)<br>Magneto-Optic Data Storage | 16000132         test paper submission         Dr. ICHIRO EIBUMON (SU0000014)         Paper         Transaction A General         (file size 80787 bytes)         (file size 80787 bytes)         Please confirm         (file size 80787 bytes)         Please confirm         (file size 80787 bytes)         Please confirm         (file size 80787 bytes)         Please confirm         Magneto-Optic Data Storage | 16000132         test paper submission         Dr. ICHIRO EIBUMON (SU0000014)         Paper         Transaction A General         (file size 80787 bytes)Please confirm         (file size 80787 bytes)Please confirm         (file size 80787 bytes)Please confirm         (file size 80787 bytes)Please confirm         (file size 80787 bytes)Please confirm         (file size 80787 bytes)Please confirm         (file size 80787 bytes)Please confirm         (file size 80787 bytes)Please confirm         Magneto-Optic Data Storage | 16000132         test paper submission         Dr. ICHIRO EIBUMON (SU0000014)         Paper         Transaction A General         Image: Submission A General         Image: Submission A |

Please be aware that any replac click Submit button. Submit

If you want to correct your registering content, please press Return button.

If you want to modify the content, please click "Return" button.

**5**. When your resubmission is completed, the following message will be displayed.

# Paper Resubmission has been completed

1.Register your modified manuscript 2.Confirm the content of registration 3.Complete the resubmission

Thank you for your resubmission. The content of resubmission was sent via e-mail, so please confirm it. If e-mail doesn't arrive to you, please contact IEEJ Editorial and Publishing Section (toko@iee.or.jp).

Top Menu Logout